## **Activation SNMP sur un pare-feu Fortinet**

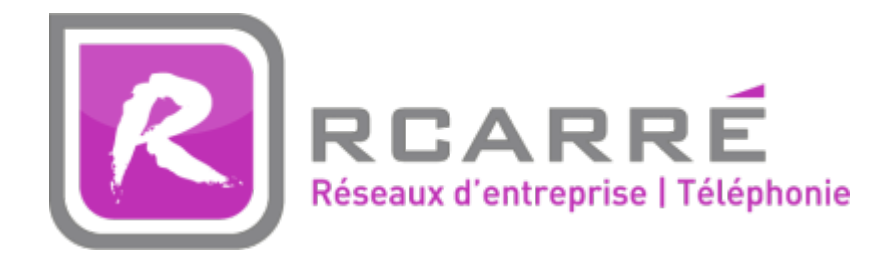

Ce tuto est rendu disponible à l'ensemble de la communauté Esia grâce à la contribution de notre partenaire Rcarré.

Leur site: https://www.rcarre.com

## Via l'interface WEB

Une fois connecté, vous arrivez sur le tableau de bord du pare-feu comme sur l'image ci-dessous.

| FortiGate 30E              | - | *                                       | :    | 3  | ?   | 13                                      | admi   |
|----------------------------|---|-----------------------------------------|------|----|-----|-----------------------------------------|--------|
| 🚯 Dashboard                | ☆ |                                         |      |    |     |                                         |        |
| 📥 FortiView                | > | Unit Operation                          |      |    |     |                                         |        |
| + Network                  | > |                                         |      |    |     |                                         |        |
| 🔅 System                   | > | FortiCloud FortiManager FortiAP         |      |    |     |                                         |        |
| 📕 Policy & Objects         | > |                                         |      |    |     |                                         |        |
| Security Profiles          | > | FIGHTINET.<br>FortiGate SOE 1 2 3 4 WAN |      |    |     |                                         |        |
| D VPN                      | > | FortiClient                             |      |    |     |                                         |        |
| 💄 User & Device            | > |                                         |      |    |     |                                         |        |
| 奈 WiFi & Switch Controller | > |                                         |      |    |     |                                         |        |
| Log & Report               | > |                                         |      |    |     |                                         |        |
| C Monitor                  | > | Interface History                       |      |    |     |                                         |        |
|                            |   |                                         |      |    |     | Interfac                                | e: wan |
|                            |   |                                         |      |    | ~~~ | ~~~~~~~~~~~~~~~~~~~~~~~~~~~~~~~~~~~~~~~ |        |
|                            |   | 16:20 16:25                             | 16:3 | 30 |     |                                         |        |

Cliquez sur « System » et ensuite sur « SNMP », vous arriverez sur la page de configuration SNMP. Comme ci-dessous : Last update: 2025/03/06 14:07 snmp:snmp fortinet https://wiki.esia-sa.com/snmp/snmp\_fortinet FortiGate 30E ?` [] admin -: ? SNMP Agent Enable 🚯 Dashboard Description FortiView > Location Network > Contact 🔅 System ~ Apply Administrators SNMP v1/v2c Admin Profiles Create New Settings HA SNMP v3 SNMP 🔾 Create New 📝 🛛 Ť. Replacement Messages urity Lev FortiGuard **Cooperative Security** FortiGate SNMP MIB Fabric Download FortiGate MIB File Download Fortinet Core MIB File Advanced Feature Select Policy & Objects > Security Profiles > D VPN > Luser & Device > 🗢 WiFi & Switch Controller > Log & Report > \_

Cochez la case « Enable » et rentrez la description, la location et le contact. Cliquez ensuite sur « Apply ». Il faut maintenant créer la communauté SNMP. Juste en dessous du bouton « Apply », cliquez sur « Create New ».

| FortiGate 30E        |     |                                                                                |                       |                |  |  |  |  |  |  |
|----------------------|-----|--------------------------------------------------------------------------------|-----------------------|----------------|--|--|--|--|--|--|
| Dashboard            | ^   | SNMP Agent                                                                     | Enable                |                |  |  |  |  |  |  |
| 📥 FortiView          | >   | Description                                                                    | Test                  |                |  |  |  |  |  |  |
| + Network            | >   | Location<br>Contact                                                            | test<br>test@test.com |                |  |  |  |  |  |  |
| 🔅 System             | ~   |                                                                                | Apply                 |                |  |  |  |  |  |  |
| Administrators       |     |                                                                                |                       |                |  |  |  |  |  |  |
| Admin Profiles       |     | SNMP v1/v2c       O Create New       Image: Create New       Image: Create New |                       |                |  |  |  |  |  |  |
| Settings             |     |                                                                                | Queries               |                |  |  |  |  |  |  |
| HA                   |     |                                                                                |                       |                |  |  |  |  |  |  |
| SNMP                 | ☆   | SNMP v3<br>Create New                                                          | Edit 📋 Delete         |                |  |  |  |  |  |  |
| Replacement Messag   | ges |                                                                                | User Name             | Security Level |  |  |  |  |  |  |
| FortiGuard           |     |                                                                                |                       |                |  |  |  |  |  |  |
| Cooperative Security | /   | FortiGate SNMP MIB                                                             |                       |                |  |  |  |  |  |  |
| Fabric               |     | Download FortiGate MIB File                                                    |                       |                |  |  |  |  |  |  |

Sur la page qui apparaît, indiquez la communauté SNMP, l'adresse IP de votre serveur Esia ou de votre unity dans le champ HOST et cochez les cases comme ci-dessous. Cliquez ensuite sur « Apply ».

3/4

|                      |     |                                   |                                     |        |   |              | 1-0- |      | $\bigcirc$ |     |       |
|----------------------|-----|-----------------------------------|-------------------------------------|--------|---|--------------|------|------|------------|-----|-------|
| FortiGate 30E        |     | 286                               |                                     |        |   |              | :00  | ابكا | $\bigcirc$ | 6.4 | admin |
| 🚯 Dashboard          | ☆ ′ | A New SNMP Community              |                                     |        |   |              |      |      |            |     | _     |
| FortiView            | >   | Community Name                    |                                     |        |   |              |      |      |            |     |       |
| 🕂 Network            | >   | Hoster                            |                                     |        |   |              |      |      |            |     |       |
| 🔅 System             | ~   | IP Address/Netmask                | Host Type                           | Delete |   |              |      |      |            |     |       |
| Administrators       |     |                                   | Accept queries and send traps       | ~      | â |              |      |      |            |     |       |
| Admin Profiles       |     | Add                               |                                     |        |   |              |      |      |            |     |       |
| Settings             |     |                                   |                                     |        |   |              |      |      |            |     |       |
| НА                   |     | Queries:<br>Protocol              | Port                                |        |   | Enable       |      |      |            |     |       |
| SNMP                 |     | v1                                | 161                                 |        |   |              |      |      |            |     |       |
| Replacement Messages |     | v2c                               | 161                                 |        |   | $\checkmark$ |      |      |            |     |       |
| FortiGuard           |     | Traps:                            |                                     |        |   |              |      |      |            |     |       |
| Cooperative Security |     | Protocol                          | Local                               | Remote |   | Enable       |      |      |            |     |       |
| Fabric               |     | v1                                | 162                                 | 162    |   | $\checkmark$ |      |      |            |     |       |
| Advanced             |     | v2c                               | 162                                 | 162    |   | $\checkmark$ |      |      |            |     |       |
| Fasture Select       |     | SNMP Events                       |                                     |        |   |              |      |      |            |     |       |
| Feature Select       |     | CPU usage is high                 | Memory is low                       |        |   |              |      |      |            |     |       |
| Policy & Objects     | >   | ✓ Log disk space is low           | ✓ Interface IP is changed           |        |   |              |      |      |            |     |       |
| Security Profiles    | >   | VPN tunnel up                     | VPN tunnel down                     |        |   |              |      |      |            |     |       |
| U VPN                | >   | WiFi Controller AP up             | WiFi Controller AP down             |        |   |              |      |      |            |     |       |
| Luser & Device       | >   | FortiSwitch Controller Session up | FortiSwitch Controller Session down |        |   |              |      |      |            |     |       |

Maintenant, il faut autoriser le protocole SNMP sur l'interface LAN de votre pare-feu. Pour ce faire rendez-vous dans le menu « Network » et ensuite « Interface». Il faut ensuite cocher la case SNMP dans « Restrict Access ».

| FortiGate 30E              |   |                                                                                          |                |            |                |    |  | 1 | ? | ? | ::: | admir |
|----------------------------|---|------------------------------------------------------------------------------------------|----------------|------------|----------------|----|--|---|---|---|-----|-------|
| 🚯 Dashboard                |   | Edit Interface                                                                           |                |            |                |    |  |   |   |   |     |       |
| FortiView                  | > |                                                                                          |                |            |                |    |  |   |   |   |     |       |
| 🕂 Network                  | ~ | Interface Name Ian                                                                       |                |            |                |    |  |   |   |   |     |       |
| Interfaces                 | 삽 | 2<br>Physical Interface Members                                                          | Hardware Swite | cn         |                | 1  |  |   |   |   |     |       |
| DNS                        |   | Thysical Interface Members                                                               | ♥ lan1 × ♥     | ianz 🗶 🕜   | ian 3 🗶        |    |  |   |   |   |     |       |
| WAN LLB                    |   | Role <b>A</b>                                                                            |                |            | •              |    |  |   |   |   |     |       |
| WAN Status Check           |   |                                                                                          |                |            |                |    |  |   |   |   |     |       |
| WAN LLB Rules              |   | Address                                                                                  |                |            |                |    |  |   |   |   |     |       |
| Routing                    |   | Addressing mode Manual                                                                   | DHCP PPPo      | E Dedicate | d to FortiSwit | ch |  |   |   |   |     |       |
| System                     | > | IP/Network Mask                                                                          | /255.2         | 55.255.0   |                |    |  |   |   |   |     |       |
| Policy & Objects           | > | Restrict Access                                                                          |                |            |                |    |  |   |   |   |     |       |
| Security Profiles          | > | Administrative Access I HTTPS I PING HTTP I FMG-Access I CAPWAP<br>SSH RADIUS Accounting |                |            |                |    |  |   |   |   |     |       |
| D VPN                      | > |                                                                                          |                |            |                |    |  |   |   |   |     |       |
| 🔒 User & Device            | > | L] Fo                                                                                    | ortiTelemetry  |            |                |    |  |   |   |   |     |       |
| 奈 WiFi & Switch Controller | > | DHCP Server                                                                              |                |            |                |    |  |   |   |   |     |       |
| Log & Report               | > | Address Range                                                                            |                |            |                |    |  |   |   |   |     |       |
| C Monitor                  | > | + Create New Edit                                                                        | Delete         |            |                |    |  |   |   |   |     |       |
|                            |   | Starting IP                                                                              | End IP         |            |                |    |  |   |   |   |     |       |

Cliquez sur « Apply » pour sauvegarder la configuration.

SNMP est maintenant activé sur votre pare-feu Fortigate.

## Via le CLI/SSH

Une fois connecté en SSH, vous pouvez taper les commandes suivantes pour activer SNMP. Vous devez évidemment adapter les champs de description/contact/location.

```
config system snmp sysinfo
  set status enable
  set description "ce que je veux"
```

```
set contact-info "absent"
set location "Liège"
end
```

SNMP est maintenant activé, il nous faut configurer la communauté SNMP via les commandes suivantes:

N'oubliez pas de changer la communauté "public".

From: https://wiki.esia-sa.com/ - **Esia Wiki** 

Permanent link: https://wiki.esia-sa.com/snmp/snmp\_fortinet

Last update: 2025/03/06 14:07

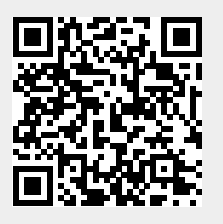